## 8. 1 重複データをチェック、削除する

本システムに登録された工事データ中から重複していると思われる工事データを検索し、 削除することができます。

① 「排出事業所情報」画面より <u>重複データのチェックと削除</u> ボタンをクリックしま す。

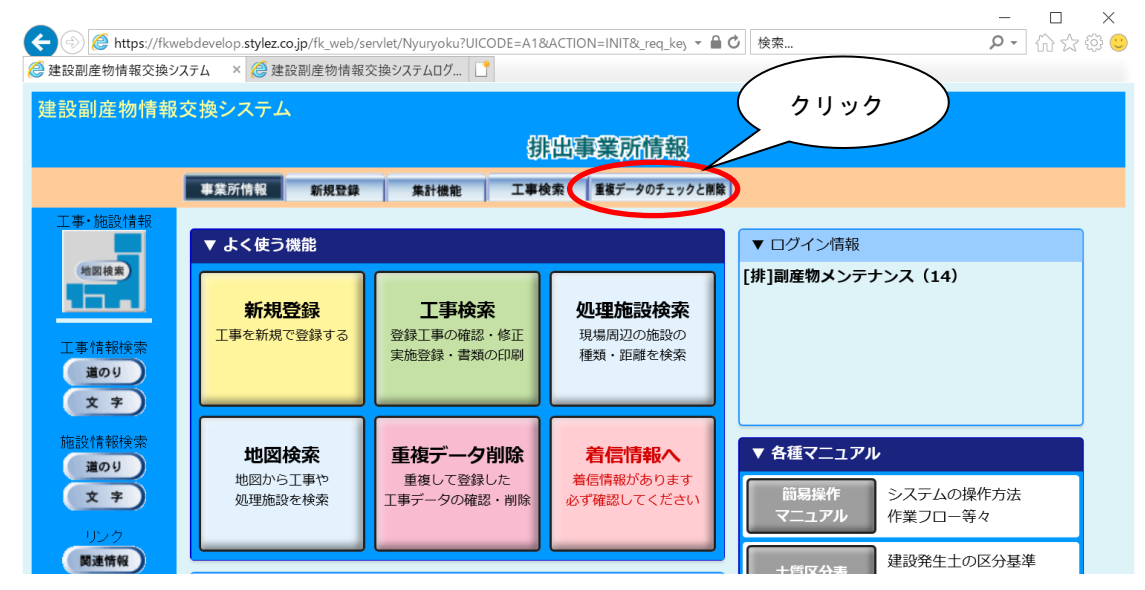

② 重複チェックは、チェック項目の条件によって3種類ご用意しています。

```
今回は 重複(厳) ボタンをクリックします。
```

| ← (⇒) 🥭 https://fkwebdev | velop. <b>stylez.co.jp</b> /fk_web/servlet/N | lyuryoku?UICODE=A18&AC | TION=INIT&_req_key マ 🔒 🖒 🛛 検索                                            | ×<br>ନ•ି☆‡© |
|--------------------------|----------------------------------------------|------------------------|--------------------------------------------------------------------------|-------------|
| 🩋 建設副産物情報交換システム          | ×                                            |                        |                                                                          |             |
| 建設副産物情報交換                | システム                                         |                        |                                                                          |             |
|                          |                                              | クリック                   | 现义二旦一                                                                    |             |
|                          | 事業所情報 新規登録                                   |                        | 重複データのチェックと削除                                                            |             |
| 工事·施設情報                  |                                              |                        |                                                                          |             |
| 地图模案                     |                                              | 重複(厳)                  | 重複(厳):調査区分、工事名、発注機関名、住所、請負額<br>事種別、終了工期(年月日)以上すべての項目で重複してい<br>登録工事を表示します | 、エ<br>いる    |
| 工事情報検索                   |                                              | 重複(中)                  | ■ 重複(中):調査区分、工事名、発注機関名、住所、請負額<br>事種別以上すべての項目で重複している登録工事を表示<br>す          | 、エ<br>しま    |
| 道のり<br>文 字               |                                              | 重複(緩)                  | 重複(緩):調査区分、工事名、発注機関名、住所、工事種<br>上すべての項目で重複している登録工事を表示します                  | 別以          |
| 施設情報検索                   |                                              | 全データ表示                 | 全データ表示:登録工事を表示します                                                        |             |
| 道のり<br>文 字               |                                              | 戻る                     | D                                                                        |             |
| リンク<br>関連情報              |                                              |                        |                                                                          |             |
|                          |                                              |                        |                                                                          |             |
|                          |                                              |                        |                                                                          |             |
|                          |                                              |                        |                                                                          |             |

その他のボタンの説明については次頁に示します。

【ボタン説明】

| ボタン    | ボタン説明                                                              |  |
|--------|--------------------------------------------------------------------|--|
| 重複(厳)  | 調査区分、工事名、発注機関名、住所、請負額、工<br>事種別、終了工期(年月日)の7項目が重複している<br>登録工事を表示します。 |  |
| 重複 (中) | 調査区分、工事名、発注機関名、住所、請負額、工<br>事種別の 6 項目が重複している登録工事を表示し<br>ます。         |  |
| 重複 (緩) | 調査区分、工事名、発注機関名、住所、工事種別の<br>5項目が重複している登録工事を表示します。                   |  |
| 全データ表示 | 全登録工事を表示します。                                                       |  |
| 戻る     | 前画面へ戻ります。                                                          |  |

③ 削除する工事の削除フラッグに レ を付け、 確定 ボタンをクリックします。

| ②  ⑥  ⑥  ħttps://www3.recycle.jacic.or.jp/fk_web/servit                                                                                                    | n 🛧 🛱                   |  |  |  |  |  |
|----------------------------------------------------------------------------------------------------|-------------------------|--|--|--|--|--|
| ファイル(E) 編集(E) 表示(Y) お気に入り(A) ツール(I) ヘルプ(H)                                                                                                    |                         |  |  |  |  |  |
|                                                                                                    |                         |  |  |  |  |  |
|                                                                                                    |                         |  |  |  |  |  |
| 重複デェック一覧                                                                                                    |                         |  |  |  |  |  |
| 事業所情報 新規登録 集計機能 工事検索 重要データのチェックと削削                                                                                                    |                         |  |  |  |  |  |
| 工事・施設情報 重複工事リスト(縦):調査区分、工事名、発注機関名、住所、諸負額、工事種別、終了工期(年月日)以上すべての項目で重視している登録工事を表示します。                                                                                                    |                         |  |  |  |  |  |
| 重視して登録していると思われる工事を上記の条件で抽出しました                                                                                                    |                         |  |  |  |  |  |
|                                                                                                    |                         |  |  |  |  |  |
| * 新たに登録 た 順で表示 コートます。                                                                                                    |                         |  |  |  |  |  |
|                                                                                                    |                         |  |  |  |  |  |
| (4件中1~4件目を表示)                                                                                                    |                         |  |  |  |  |  |
| 文字     工事団 調査区分     工事名     資本     青工     竣工     工事場所     工事場所     工事種類     請魚額                                                                                                    | (万円) 請負会社名 「「除フラッズ」     |  |  |  |  |  |
| 実施 20日の10月34日11日10日20日 20日の10月34日11日10日20日 20日 20日の11日10日20日 20日 20日 20日の11日10日20日 20日 20日 20日 20日 20日 20日 20日 20日 20                                                                                                    | 10 (株)○△建設 □            |  |  |  |  |  |
| <u>Maculination</u><br>夏酸 <u>の時の時間線線線線</u><br>1000<br>1000<br>1 | 0 (株)○△建設               |  |  |  |  |  |
| 美地 cd010555前時28後上単 前度和<br>空境 cd015555前時28後上車 前度和<br>空境 cd0155551111                                                                                                    | 0 (株)009250 0 (株)009250 |  |  |  |  |  |
| 実施 0001005時時18後上半 間短後にア                                                                                                    |                         |  |  |  |  |  |
|                                                                                                    |                         |  |  |  |  |  |
|                                                                                                    |                         |  |  |  |  |  |
|                                                                                                    |                         |  |  |  |  |  |
|                                                                                                    |                         |  |  |  |  |  |
|                                                                                                    |                         |  |  |  |  |  |
|                                                                                                    |                         |  |  |  |  |  |

## ④ 重複した工事データが削除されます。

| C S Attp:                                                                      | ps://www3.recycle.jadc.or,pp/fk_web/serv/k の = 畠 む ( ) 2 連級副屋物情報交換シス × | - • ×  |  |  |  |  |  |
|--------------------------------------------------------------------------------|------------------------------------------------------------------------|--------|--|--|--|--|--|
| ファイル( <u>F</u> ) 編集( <u>I</u>                                                  | (E) 表示(文) お気に入り(A) ツール(I) ヘルプ(H)                                       |        |  |  |  |  |  |
| 建設副産物情報交換システム<br>重複手ェック一覧                                                      |                                                                        |        |  |  |  |  |  |
|                                                                                | 事業所情報 新規登録 集計機能 工事検索 重進データのテェックと削除                                     |        |  |  |  |  |  |
| T事、場時機関 ・ 重視工事リスト(第):調査区分、工事名、第2時間2、年時間1、第4日間、工時に用日、以上すべての項目で参加、ている登録工事を表示します。 |                                                                        |        |  |  |  |  |  |
| MERK#                                                                          |                                                                        |        |  |  |  |  |  |
| 工事情報接索                                                                         |                                                                        |        |  |  |  |  |  |
| 100                                                                            | 王事ID 調査区分 工事名 機関名 発注者 着工 竣工 工事場所 工事場所他先 工事種類 請負額(万円) 請負会社名 前           | 「除フラッグ |  |  |  |  |  |
| 東京 (東京) (東京) (東京) (東京) (東京) (東京) (東京) (東                                       | (x 年)<br>施設情報検知<br>通のり                                                 |        |  |  |  |  |  |
| リンク<br>同連情報                                                                    |                                                                        |        |  |  |  |  |  |
|                                                                                |                                                                        |        |  |  |  |  |  |